## やまゆり 新予約システム 抽選予約申込 操作ガイド

## パソコン画面を中心に解説(スマートフォン用に補足説明)

- やまゆりホームページを 立ち上げます。
- ② 開いたトップページにある
  「予約システム入口」を押します。
  ※スマートフォンの場合は、
  右上にある ≡「メニュー」を一度
  押していただくと表示されます。
- ③ 新しい予約システムの画面 が立上り、左上に「ゲスト」様 表示がされます。
- ④ 抽選予約の対象月の状況を
  見るには、ログインする必要が
  あるので、すぐにログインします。
- ⑤ 団体の登録番号とパスワード を入力して、ログインボタンを 押して「ログイン」します。 ※複数の団体を担っておられる 場合は、団体毎に登録番号と パスワードが異なるので、 注意してログインします。

## ■抽選予約の申込方法

- ⑥ 左上の「ゲスト」が団体の 連絡者の名前になったことを 確認してください。
- ⑦ メニューバーの真ん中にある 「抽選情報」を選びます。
- ⑧「抽選申込」のタブが選ば れた画面が表示されます。 やまゆり・貸室の囲みの中の 「抽選申込」ボタンを押します。

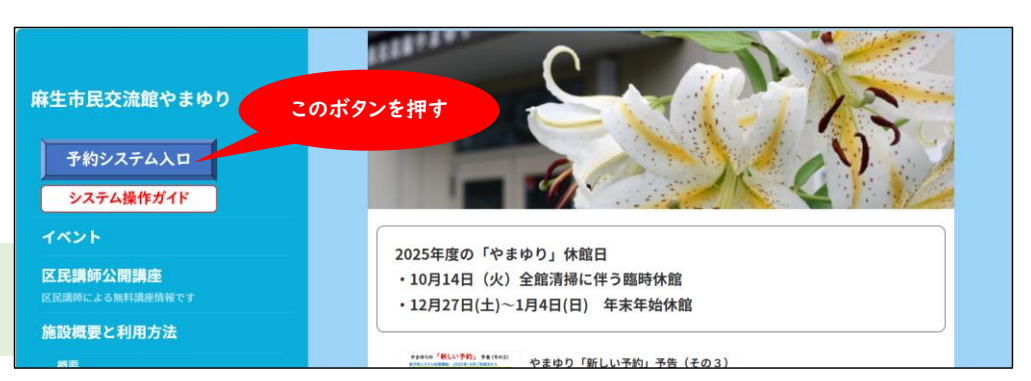

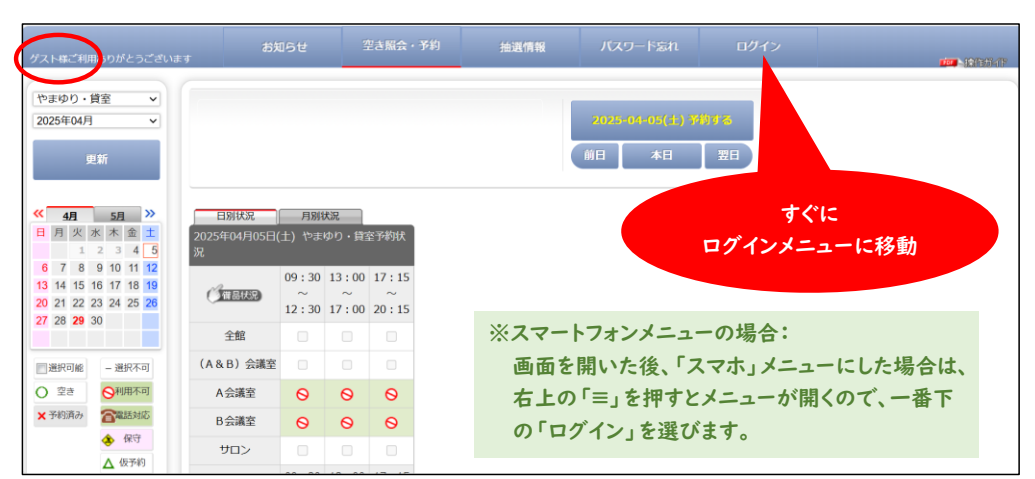

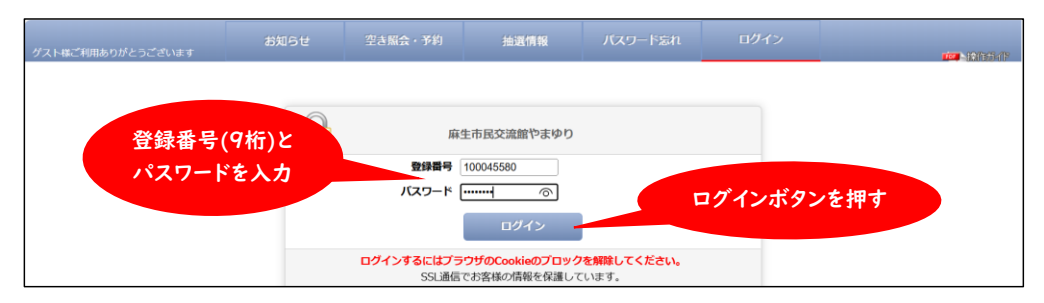

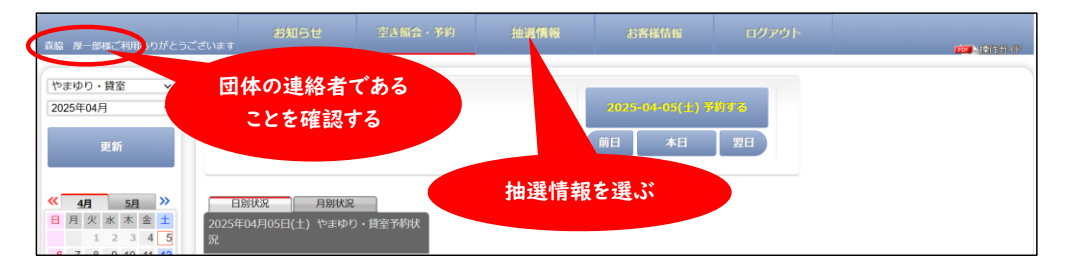

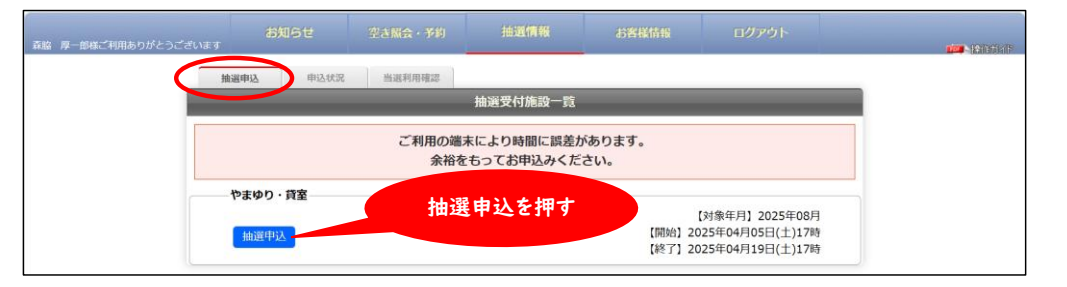

- ⑦ 抽選申込対象月\*の初日が 選ばれた状態で抽選申込を 行う画面になります。
   (\*この例では8月)
- ⑩ 左のカレンダーで自分が希望 する日付を選択して、
   申込状況を表示させます。
   ※チェックボックス□横の
   カウンターで混み具合が
   わかります。(⑯参照)
- 例えば、8月2日(土)の 午後と夜間を全館で押さえる 希望がある場合、その欄に チェックを入れて、右上の 「選択完了」ボタンを押します。
   ※同一日の複数時間帯を一括 して申込可能です。ただし、 当選後、部分的にキャンセル できず、一括キャンセル処理と なりますので、ご注意下さい。
- ② 利用(予定)人数と利用目的 を入力する画面で、必要項目 を入力して「次へ」を押します。

※「時間セットする」の意味 希望する複数時間帯の一部 だけ当選しても意味ない場合、 「セットする」で申し込みます。 一括した当落抽選となります。

- ③ 入力した内容と一致していることを確認して、
  「抽選に申込む」ボタンを押します。
- ④ 念押しの確認があるので、
  「OK」を押します。

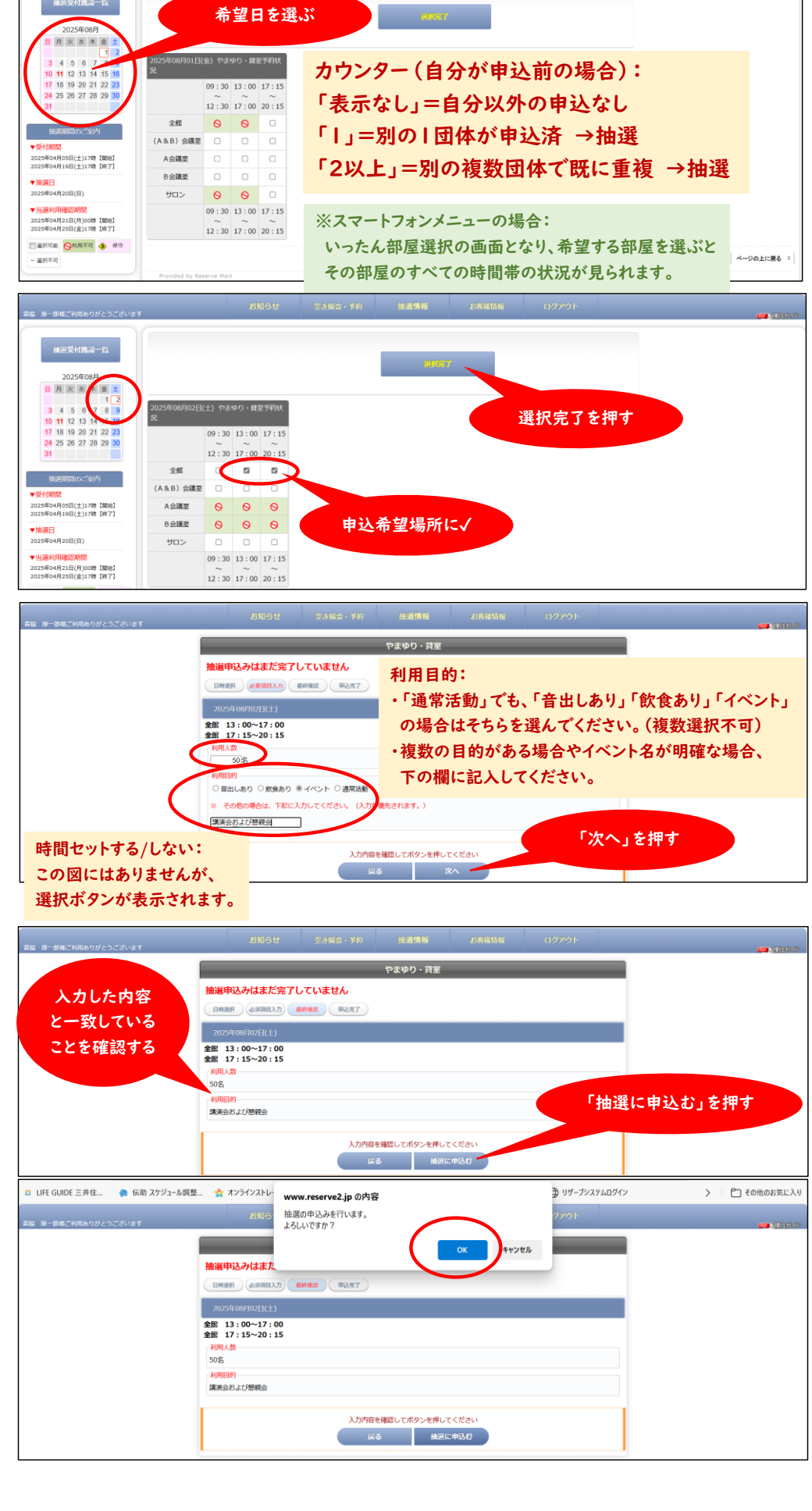

15 「抽選申込みが完了」したと 表示されます。 「抽選申込に戻る」を押します。

※申込完了メール この時点で、登録済みの 連絡者のメールアドレスに システムから完了メールが 届きます。

⑥ 元の8月2日の画面に戻り、 自分が申込をした箇所の チェックボックス口の横に 申込数のカウンターが 表示されるので確認します。

これで、ひとつの抽選申込の サイクルが完了しました。

17 他に希望日がある場合は 左のカレンダーで選んで、 同様に申し込みます。必要なだけ繰り返してください。

## ■自分の申込の確認方法および申込キャンセル方法

- 18 希望する抽選申込を終えたら、 メニューバーの「抽選情報」 を選びます。そして、抽選申込の 隣の「申込状況」を選びます。
  - 【対象年月】2025年08月 【開始】2025年04月05日(土)17時 【終了】2025年04月19日(土)17時 抽選申記 ▼申込み1 やまゆり・賞室 (抽選申込み期間中 (受付番号:10 2025年08月30日(土) 不要な申込の場合は 「キャンセルする」を押す ▼申込み2 やまゆり・5 (受付番号:10001 2025年08月02日(土)

ご利用の端末により時間に誤差があります。 余裕をもってお申込みください。

「申込状況」を選ぶ

| ¥m 未 二       | 输退中込 中达伏尼 当派利用秘密                                               |                             |
|--------------|----------------------------------------------------------------|-----------------------------|
| <b>訐細衣</b> 亦 | ▼申込み1 やまゆり・貸室 (抽貨申込み期間中)                                       |                             |
| トちょうため       |                                                                | (受付番号:10001299) キャンセルする     |
| こイレ/こ1八忠     | 2025年08月30日(土)                                                 | ▲閉じる                        |
|              | 金銀 13:00~20:15<br>14四人章<br>50音<br>44回L章<br>44回EPP<br>現県会および勝歌会 |                             |
|              | ▼申込み2 やまゆり・賞室 (抽返申込み期間中)                                       | (西井忠長 : 10001208) (まったかませる) |
|              |                                                                | (文明冊号:10001298) (17578578   |
|              | 2025年08月02日(土)                                                 | ▲閉じる                        |
|              | 全館 13:00~20:15                                                 |                             |
|              | 利用人数<br>50名                                                    |                             |
|              | 利用目的                                                           |                             |
|              | 講演会および懇親会                                                      |                             |

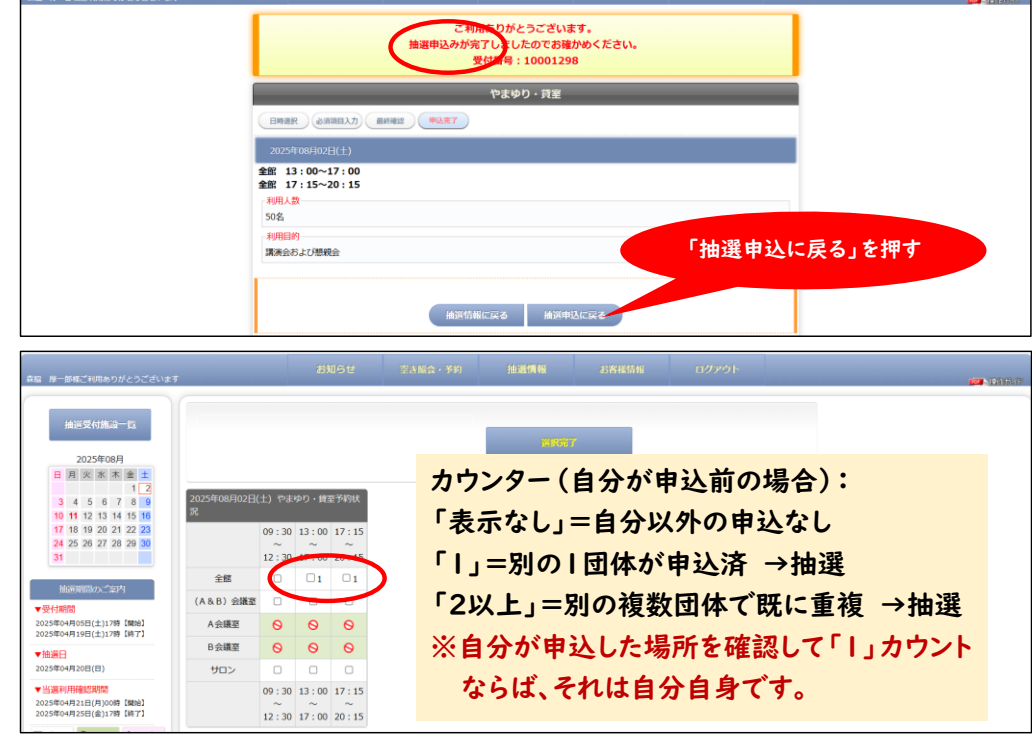

(1) 白分の由认が一覧できる

| 画面が表示されます。       |
|------------------|
| 各々の予約の「詳細設定」を    |
| 押すと、画面が開き、       |
| 詳細内容が表示されます。     |
| 20 間違いや不要になった申込を |
| キャンセルしたい場合は、該当   |
| のものを「キャンセルする」。   |
|                  |
| この例では、私(森脇)は     |
| ・8月02日(土) 午後+夜間  |
| ・8月30日(土) 午後+夜間  |
| に全館を確保したいと考え     |

8を唯保したい? 抽選申込を行いました。 ※備品予約について 抽選予約申込の場合、当選し 利用確定してから予約可能と なります。

→利用確定と備品予約は、 別のガイドでご案内します。